## Updating a Student's Reporting School vs. Updating the Reporting School for a Test Attempt

Update a Student's Reporting School

Step-By-Step

- 1. From the main menu, click **Students**.
- 2. Scroll to find the student's name or search for his or her name and click it.
- 3. Click Edit.

| Student Details                                     |             |                   |                                  |        |  |
|-----------------------------------------------------|-------------|-------------------|----------------------------------|--------|--|
| LastName1, FirstName1 Law quantum (1977)0000-655 PM |             |                   |                                  | / Lát. |  |
| Student info                                        |             | Enrollment        |                                  |        |  |
| Last Name:                                          | Lauthame1   | Organization;     | High School A<br>Middle School A |        |  |
| Middle Name:                                        | 27132-38781 | Reporting School: | Made School A                    |        |  |
| State Mentifier.                                    | 257         |                   |                                  |        |  |
| Local M.                                            |             |                   |                                  |        |  |
| Grade:                                              | 3           |                   |                                  |        |  |
| Br25424                                             | 11/11/2005  |                   |                                  |        |  |
| Email Address:                                      |             |                   |                                  |        |  |
|                                                     |             |                   |                                  |        |  |
| Demographics                                        |             |                   |                                  | ~      |  |
| Accommodations                                      |             |                   |                                  | ~      |  |
|                                                     |             |                   |                                  |        |  |

4. Select a reporting school. \*If the student is enrolled in only one school, the system internally identifies the school as the student's reporting organization but does not display it within the Student Details.

| LastName1               |   | 0 |
|-------------------------|---|---|
| tudent First Name •     |   |   |
| FirstName1              |   |   |
| Zudent Middle Name      |   |   |
| Add Student Middle Name |   |   |
| cace identifier •       |   |   |
| 257                     |   |   |
| ocalid                  |   |   |
|                         |   |   |
| Srade •                 |   |   |
| 3                       |   | • |
| imail Address           |   |   |
|                         |   |   |
| linthdate •             |   |   |
| 11/11/2005              | 8 |   |
| Antoina a               |   |   |

5. Click Save.

|             | Math           | OF ON BRA    |
|-------------|----------------|--------------|
|             | Science        | ⊖Y ⊙N €B#A   |
|             | Social Studies | ⊖Y ⊖N SERA   |
| Large Print | B.A.           | OY ON 🜻 Bark |
|             | Math           | OY ON Black  |
|             | Science        | OY ON SERA   |
|             | Social Studies | OY ON Stark  |
| Cancel Save |                |              |
|             |                |              |

## Update the Reporting School for a Test Attempt

Step-by-Step

- 1. From the main menu, click **Students**.
- 2. Scroll to find the student's name or search for his or her name and click it.
- 3. Select a test attempt(s).

| ATKIN, arius Lost upde   | ated 10/31/2019 4:07 PM |              |                      |          | 🖋 Edit     | ~     |
|--------------------------|-------------------------|--------------|----------------------|----------|------------|-------|
| Demographics             |                         |              |                      |          |            | ~     |
| SION LIST CLASS LIST     |                         |              |                      |          |            |       |
| pdate Reporting School 💌 |                         |              | Se                   | arch     |            | Q     |
| Session Name 0           | Administration 0        | Test Ø       | Reporting School @   | Status Ø |            |       |
| KH Dual Enrollment       | Math Interim            | Grade 3 Math | Private School 52227 | Ready    |            |       |
|                          |                         |              |                      |          | Charles I. | 1.011 |

4. From the Update Reporting School dropdown, select the new reporting school.

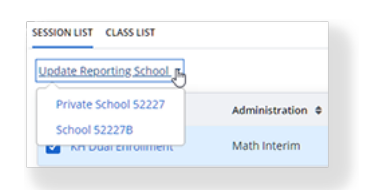